## 2010年4月18日

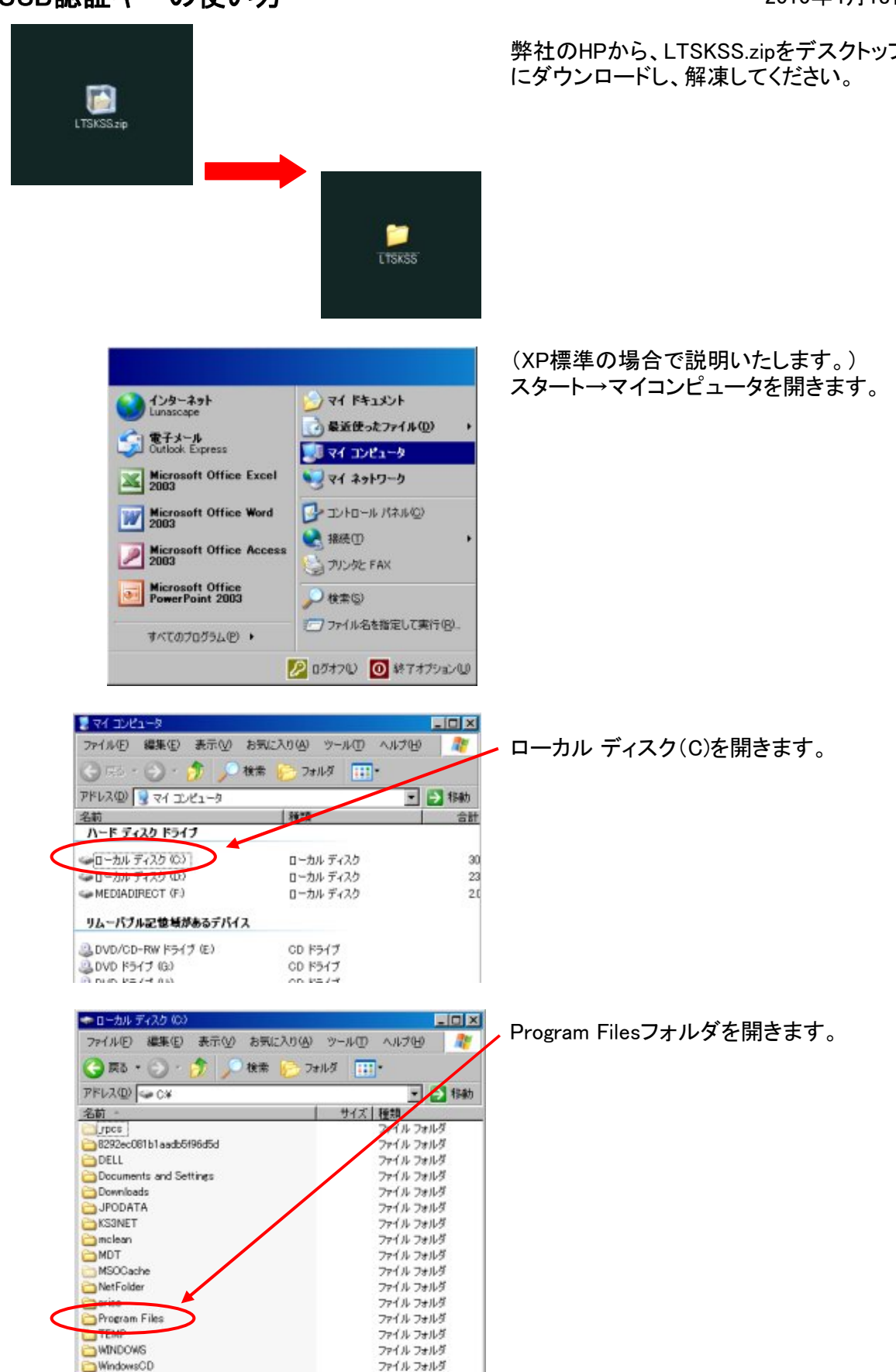

## USB認証キーの使い方

弊社のHPから、LTSKSS.zipをデスクトップ

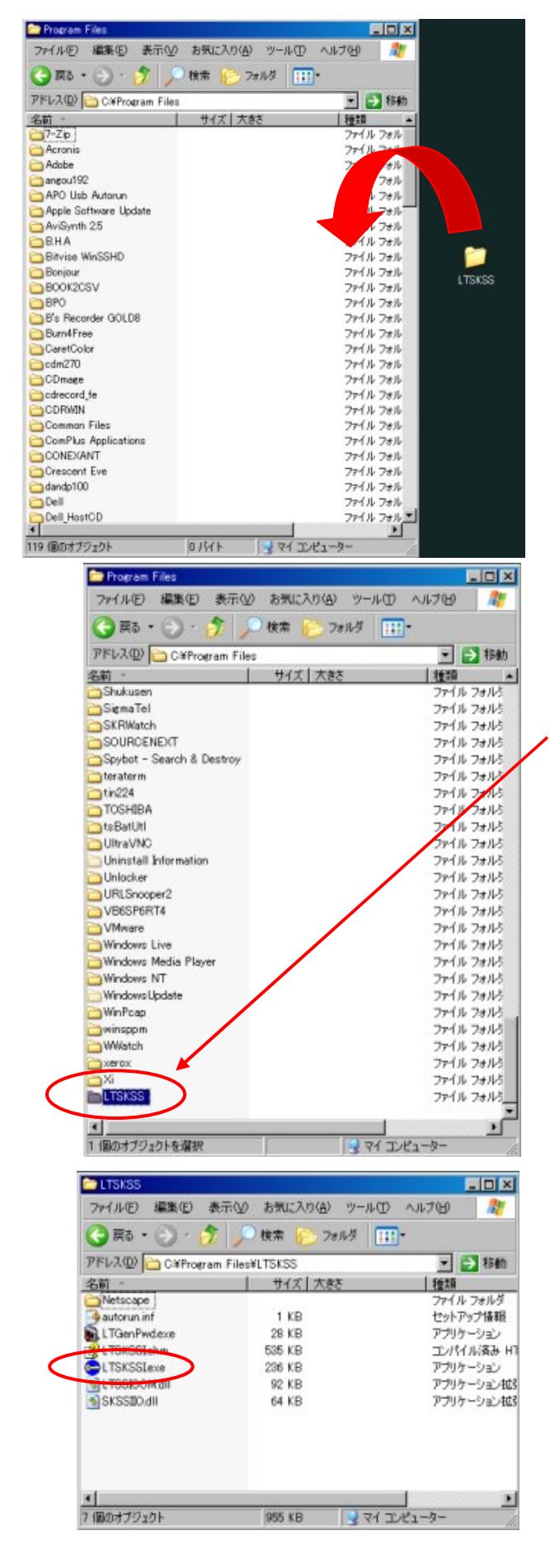

Program Filseフォルダ内に先ほど解凍 した、LTSKSSフォルダを移動します (D&Dでもよい)。

## Program Filseフォルダ内に移動しました。 ダブルクリックで開きます。

LTSKSSフォルダが開きました。

LTSKSSI.exeファイルのショートカット をデスクトップに作成してください。

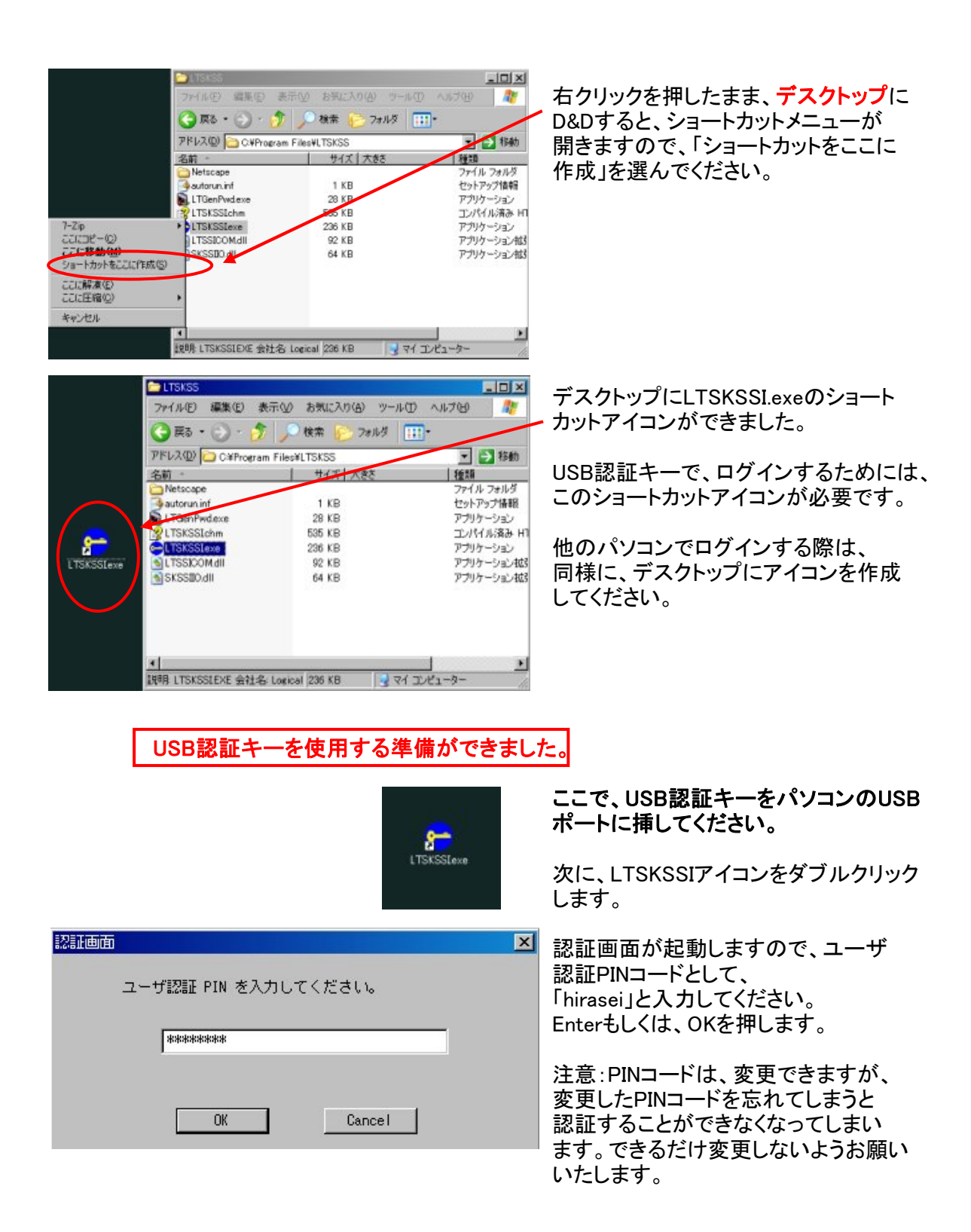

R-IntelligenceのURLは、

https://www.r-intelligence.jp/C-R068HIRASEI/InfoViewApp/logon.jsp

です。こちらもデスクトップにログインアイコンを作成される ことをお勧めいたします。

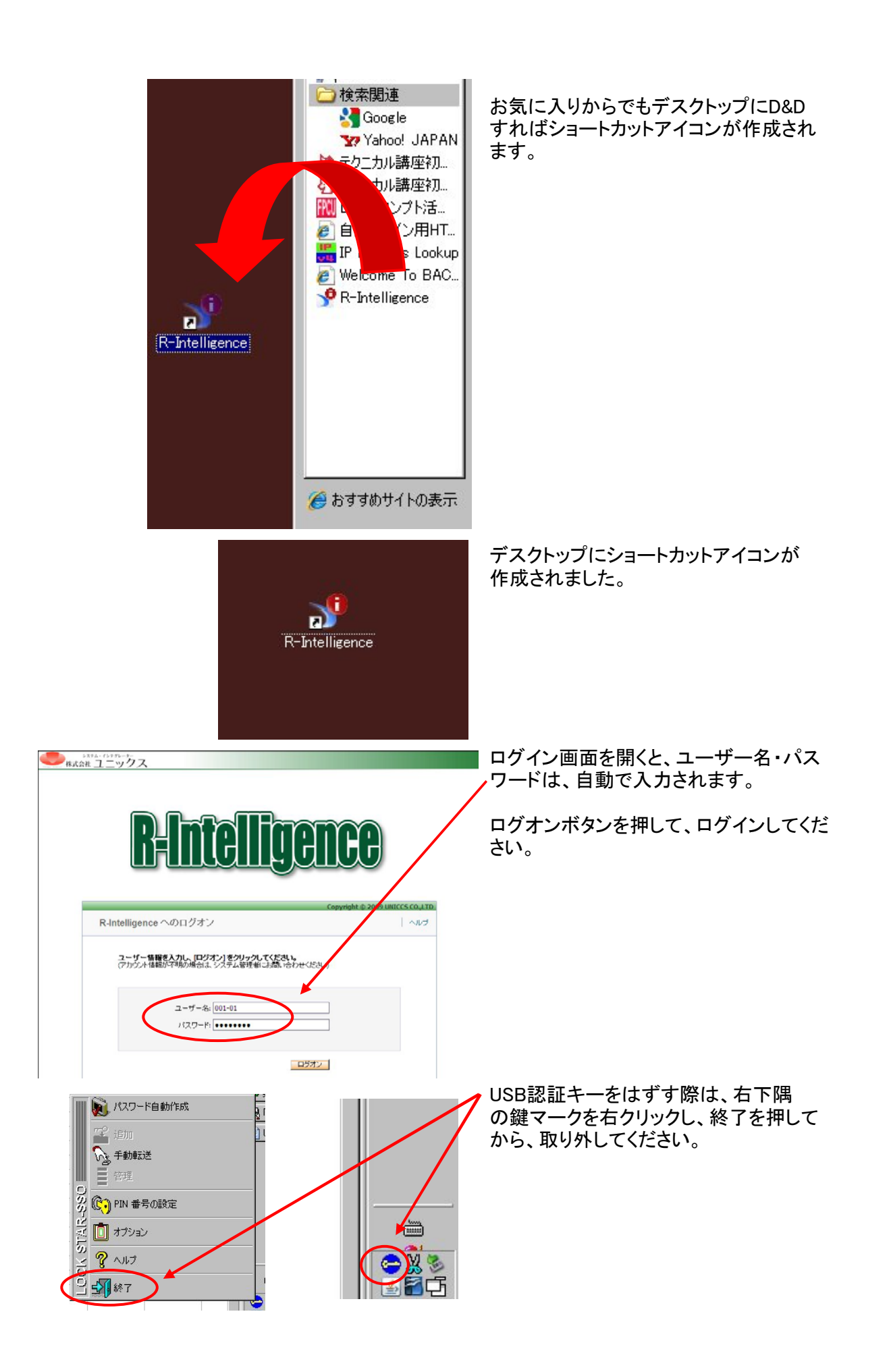